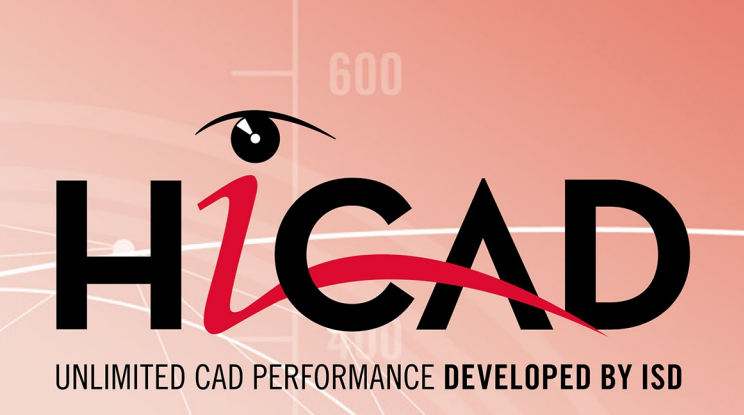

# **Extraire des licences**

Version 2024 Ce que vous avez à faire ? Publié le: 01/05/2024

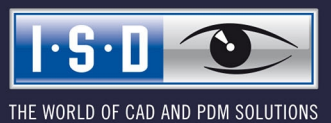

isdgroup.com

# Sommaire

| Extraire des licences                                          | 4   |
|----------------------------------------------------------------|-----|
| Exemple de cas                                                 | . 4 |
| Solution                                                       | 4   |
| Comment procéder ?                                             | 4   |
| Extraire des licences de commutation avec une connexion réseau | 5   |
| Extraire des licences de commutation sans connexion serveur    | .9  |

## **Extraire des licences**

### Exemple de cas

Votre entreprise possède une licence de commutation réseau avec, par exemple 4 licences. Le vendredi vous auriez besoin d'emmener votre ordinateur portable pour travailler à la maison pendant le week-end.

Quelles sont les étapes nécessaires pour faire fonctionner la licence sur votre ordinateur portable et que devez-vous faire lundi pour restituer cette licence ?

### Solution

Vendredi, avant de terminer votre journée, par exemple vers 17 h, vous extrayez une licence pour 2 jours. Cette licence est valable à partir de ce moment pour 2 jours et ce exactement jusqu'à 23 h 59 du dernier jour. Cela signifie que, dans ce cas, vous pouvez utiliser la licence sur votre ordinateur portable jusqu'à dimanche soir 23 h 59. Elle sera par la suite automatiquement disponible à nouveau sur le serveur. Vous ne devez donc pas faire, lundi au bureau, de manipulation particulière.

Condition préalable : HiCAD est installé sur votre ordinateur portable.

#### Comment procéder ?

Puisque l'entreprise possède une licence de commutation réseau, les licences réseau peuvent continuer à être utilisées lorsque depuis le poste de travail (donc votre ordinateur portable) n'existe pas aucune connexion réseau au serveur.

Pour ce faire, vous disposez de deux possibilités pour recevoir pour le week-end une licence de commutation :

- extraction directe du serveur de licence,
- extraction du serveur de licence sans connexion réseau. Ici, vous avec besoin de la participation de l'administrateur.

## 🕕 À savoir :

L'extraction d'une licence pour l'utiliser sur votre ordinateur portable ne signifie pas que vous avez accès aux dessins ou à HELiOS sur le réseau de votre entreprise.

## Extraire des licences de commutation avec une connexion réseau

Démarrez l'application **ISD License Manager** (pendant que la connexion au serveur est toujours en cours). Allez sur l'onglet **Commuter License**.

| ISD License Manager 4.0                                  | -                                                                                                    | -  | $\times$ |
|----------------------------------------------------------|----------------------------------------------------------------------------------------------------|----|----------|
| Tools                                                    |                                                                                                    |    |          |
| License Activator Standalone License Info Commuter Licen | se Remote Locking Code Install Remote Authorisation Code HICAD Konfiguration HELIOS Konfiguration Server Monito | or |          |
| 168.168.10.105(EMTM19)                                   | Vérilie nom du serveur / IP Rechercher réseau                                                                   |    |          |
| Балана (10,105) [ЕМТМ19]                                 |                                                                                                    |    |          |
|                                                          |                                                                                                    |    |          |
|                                                          |                                                                                                    |    |          |
|                                                          |                                                                                                    |    |          |
|                                                          |                                                                                                    |    |          |
|                                                          |                                                                                                    |    |          |
|                                                          |                                                                                                    |    |          |
|                                                          |                                                                                                    |    |          |
|                                                          | Check out de l'autorisation pour un ordinateur extérieur                                                        |    |          |
|                                                          | Licence de commutation : Validité en jours                                                                      |    |          |
|                                                          | Actualiser les licences                                                                                         |    |          |
|                                                          |                                                                                                    |    |          |
|                                                          |                                                                                                    |    |          |
|                                                          |                                                                                                    |    |          |
| 1.5.0                                                    |                                                                                                    |    |          |
|                                                          |                                                                                                    |    |          |
|                                                          |                                                                                                    |    |          |

En cliquant sur **Rechercher réseau**, vous pouvez automatiquement mener la recherche de serveurs de licences.

Ouvrez l'arborescence du serveur trouvé en cliquant sur le signe plus. Toutes les versions présentes sur le Serveur de licence sont affichées. Le résultat peut se présenter comme suit :

| ISD License Ma | anager 4.0                                                                                                    |                                                                                        |                        |                   |                        | _             | × |
|----------------|----------------------------------------------------------------------------------------------------|----------------------------------------------------------------------------------------|------------------------|-------------------|------------------------|---------------|---|
| Tools          |                                                                                                    |                                                                                        |                        |                   |                        |               |   |
|                | License Activator Standalone License Info Commuter License Re                                                                                                    | emote Locking Code Install Remote Au                                                   | thorisation Code Hi0   | CAD Konfiguration | HELIOS Konfiguration S | erver Monitor | _ |
|                | 168.168.10.105(EMTM19)                                                                                                    | Vérifie nom du serveur / IP                                                            | Rechercher rése        | au                |                        |               |   |
|                | 158 161 101 102 104 104 105 2893.0 2893.0 2993.0 1002 112 102 112 102 112 102 112 102 112 102 112 102 112 102 112 102 112 112 112 112 112 112 112 112 112 112 112 112 112 112 112 112 112 112 112 112 112 112 112 112 112 112 112 112 112 112 112 112 112 112 112 112 112 112 112 112 112 112 112 112 112 112 112 112 112 112 112 112 112 112 112 112 112 112 112 112 112 112 112 112 112 112 112 112 112 < |                                                                                        |                        |                   |                        |               |   |
|                |                                                                                                    | Check out de l'autorisation pour un ordin<br>icence de commutation : Validité en jours | ateur extérieur        |                   |                        |               |   |
|                |                                                                                                    |                                                                                        | Actualiser les licence | es                |                        |               |   |
|                |                                                                                                    |                                                                                        |                        |                   |                        |               |   |
| <u>1·S·D</u>   |                                                                                                    |                                                                                        |                        |                   |                        |               |   |

Sélectionnez les licences souhaitées en cochant les cases sur le côté gauche.

| License Activa | tor Standalone License Info Commuter Licen                                     | nse Remote Locking Code Install Remote Au           | thorisation Code HiCAD Konfigu | ration HELiOS Konfiguration Server Me | onitor |  |
|----------------|--------------------------------------------------------------------------------|-----------------------------------------------------|--------------------------------|---------------------------------------|--------|--|
| 169 169 10     | 105(EMTM10)                                                                    | V4.75 mm downword UP                                | Beleviter                      |                                       |        |  |
| 100.100.10.    | 103(6M1M13)                                                                    | Verifie nom du serveur / IP                         | Rechercher reseau              |                                       |        |  |
|                | 1.168.10.105(EMTM19)<br>2899.0<br>2999.0<br>0011 Plot Manager, Version "2999.0 | Nom<br>Nom de licence<br>Nom de licence sur serveur | Description<br>Profilés<br>10  |                                       |        |  |
|                | 002] HiCAD Classic Version "2999.                                              | Version de licence                                  | 2999.0                         |                                       |        |  |
|                | 003] HiCAD Creator Version "2999.(                                             | Durée maximale "Lizenz-Check-OUT"                   | Restricted to License Expir    |                                       |        |  |
|                | [004] HiCAD Solution Version "2999.                                            | Utilisateurs simultanés max                         | 10                             |                                       |        |  |
|                | [007] HiCAD VI / AV Version "2999.                                             | Talana de commutation occupes                       | 10                             |                                       |        |  |
|                | USI [UU8] Design Automation Version "2:                                        | Date d'échéance de licence                          | 10<br>Man Mar 21 22/50/50 2026 |                                       |        |  |
|                | [003] Tole Professionnel Version 23                                            | Date d'échéance de licence                          | Mon Mar 31 23.33.33 2021       |                                       |        |  |
|                | 011] Enveloppes de bâtiment Versic                                             |                                                     |                                |                                       |        |  |
|                | 🔲 🔜 [013] Charpente / Enveloppes de bâti                                       |                                                     |                                |                                       |        |  |
|                | [014] Charpente métallique Version "                                           |                                                     |                                |                                       |        |  |
|                | U15] L'harpente métallique / Escaliers                                         |                                                     |                                |                                       |        |  |
|                | I017] Schémas P+ID Version "2999.                                              |                                                     |                                |                                       |        |  |
|                | 021] Surfaces de formes libres Versi                                           |                                                     |                                |                                       |        |  |
|                | 023] Reality Studio Version "2999.0                                            |                                                     |                                |                                       |        |  |
|                |                                                                                |                                                     |                                |                                       |        |  |
|                |                                                                                | Check out de l'autorisation pour un ordin           | ateur extérieur                |                                       |        |  |
|                |                                                                                | Licence de commutation : Validité en jour           | s <u>1 </u> 60                 |                                       |        |  |
|                |                                                                                |                                                     | Actualiser les licences        |                                       |        |  |
|                |                                                                                |                                                     |                                |                                       |        |  |
|                |                                                                                |                                                     |                                |                                       |        |  |
|                |                                                                                |                                                     |                                |                                       |        |  |
|                |                                                                                |                                                     |                                |                                       |        |  |
|                |                                                                                |                                                     |                                |                                       |        |  |
|                |                                                                                |                                                     |                                |                                       |        |  |
|                |                                                                                |                                                     |                                |                                       |        |  |
|                |                                                                                |                                                     |                                |                                       |        |  |
|                |                                                                                |                                                     |                                |                                       |        |  |
|                |                                                                                |                                                     |                                |                                       |        |  |

Des informations supplémentaires concernant la licence sélectionnée s'affichera au même moment sur la droite.

Veuillez saisir, dans le champs Licence de commutation : Validité en jours, le nombre de jours que les licences de commutation doivent être extraites du serveur. Durée d'extraction maximale : 60 jours. En règle générale (ou bien si zéro est saisi), c'est alors 1 jour qui sera saisi.

Toutefois, pour des raisons de sécurité, vous devriez extraire les licences uniquement pour la période durant laquelle vous en avez vraiment besoin ! Si une licence de commutation est perdue, par exemple à cause d'un vol ou une panne de l'ordinateur du Client, la licence ne peut plus être utilisée sur le serveur avant la fin de cette période.

Un fois que vous avez saisi la durée d'extraction de la licence de commutation, cliquez sur **Actualiser les licences**. Les licences de commutation seront alors extraites du serveur.

Toutes les licences sélectionnées sont désormais extraites du serveur, ainsi vous possédez, sur votre ordinateur, le temps de l'extraction saisi de tous les droits. Vous pouvez ainsi travailler hors-réseau. Pour les autres ordinateurs dans le réseau, les licences ne seront plus disponibles pour l'extraction.

|                | License Activator Standalone License Info Commuter License<br>168.168.10.105(EMTM19)<br>P 1 1 1 1 1 1 1 1 1 1 1 1 1 1 1 1 1 1 1 | Remote Locking Code Install Remote Av<br>Vérifie nom du serveur / IP | uthorisation Code HiCAD Konfigurat | ion HELiOS Konfiguration Server Monito | r |  |
|----------------|----------------------------------------------------------------------------------------------------|----------------------------------------------------------------------|------------------------------------|----------------------------------------|---|--|
|                | License Activator Standalone License Info Commuter License<br>168.168.10.105(EMTM19)<br>B 168.168.10.105(EMTM19)                | Remote Locking Code Install Remote Au<br>Vérifie nom du serveur / IP | uthorisation Code HiCAD Konfigurat | ion HELiOS Konfiguration Server Monito | r |  |
|                | 168.168.10.105(EMTM19)                                                                                                    | Vérifie nom du serveur / IP                                          |                                    | -                                      |   |  |
|                | 168.168.10.105(EMTM19)                                                                                                    | Vérifie nom du serveur / IP                                          |                                    |                                        |   |  |
|                | □                                                                                                    |                                                                      | Rechercher réseau                  |                                        |   |  |
|                | ⊟- 168.168.10.105(EMTM19)                                                                                                    |                                                                      |                                    |                                        |   |  |
|                |                                                                                                    | Nom                                                                  | Description                        |                                        |   |  |
|                |                                                                                                    | Nom de licence                                                       | Profilés                           |                                        |   |  |
|                | □ 2999.0<br>□ 10011 Dist Managers, Massian 1/2000 01                                                                            | Nom de licence sur serveur                                           | 10                                 |                                        |   |  |
|                | [UUT] Plot Manager Version 2333.0 1                                                                                             | Version de licence                                                   | 2999.0                             |                                        |   |  |
|                | IDD31 HiCAD Creator Version "2999 (                                                                                             | Exécuté par le serveur                                               | 192.168.10.105                     |                                        |   |  |
|                | [004] HiCAD Solution Version "2999.                                                                                             | Date de démarrage de licence                                         | Fri Jul 28 01:00:00 2023           |                                        |   |  |
|                |                                                                                                    | Date d'échéance de licence                                           | Sun Jul 30 00:59:59 2023           |                                        |   |  |
|                |                                                                                                    |                                                                      |                                    |                                        |   |  |
|                | [009] Tôle Professionnel Version "29                                                                                            |                                                                      |                                    |                                        |   |  |
|                | [010] Profilés Version "2999.0"                                                                                                 |                                                                      |                                    |                                        |   |  |
|                | [011] Enveloppes de bâtiment Versic                                                                                             |                                                                      |                                    |                                        |   |  |
|                | [U13] Lharpente / Enveloppes de bati                                                                                            |                                                                      |                                    |                                        |   |  |
|                | [014] Charpente metallique / Escaliers                                                                                          |                                                                      |                                    |                                        |   |  |
|                | [016] Isométrie de tuvauterie Version                                                                                           |                                                                      |                                    |                                        |   |  |
| 1              | [017] Schémas P+ID Version "2999.                                                                                               |                                                                      |                                    |                                        |   |  |
|                | 021] Surfaces de formes libres Versi                                                                                            |                                                                      |                                    |                                        |   |  |
|                | [023] Reality Studio Version "2999.0                                                                                            |                                                                      |                                    |                                        |   |  |
|                |                                                                                                    |                                                                      |                                    |                                        |   |  |
|                |                                                                                                    | 🗌 Check out de l'autorisation pour un ordi                           | nateur extérieur                   |                                        |   |  |
|                |                                                                                                    |                                                                      |                                    |                                        |   |  |
|                |                                                                                                    | Licence de commutation : Validité en jou                             | 21                                 |                                        |   |  |
| C. Martine and |                                                                                                    |                                                                      |                                    |                                        |   |  |
|                |                                                                                                    |                                                                      |                                    |                                        |   |  |
|                |                                                                                                    |                                                                      |                                    |                                        |   |  |
|                |                                                                                                    |                                                                      | Actualiser les licences            |                                        |   |  |
|                |                                                                                                    |                                                                      |                                    |                                        |   |  |
|                |                                                                                                    |                                                                      |                                    |                                        |   |  |
|                |                                                                                                    |                                                                      |                                    |                                        |   |  |
|                |                                                                                                    |                                                                      |                                    |                                        |   |  |
|                |                                                                                                    |                                                                      |                                    |                                        |   |  |
|                |                                                                                                    |                                                                      |                                    |                                        |   |  |
|                |                                                                                                    |                                                                      |                                    |                                        |   |  |
|                |                                                                                                    |                                                                      |                                    |                                        |   |  |
|                |                                                                                                    |                                                                      |                                    |                                        |   |  |
|                |                                                                                                    |                                                                      |                                    |                                        |   |  |
|                |                                                                                                    |                                                                      |                                    |                                        |   |  |
|                |                                                                                                    |                                                                      |                                    |                                        |   |  |

Vous avez bien entendu la possibilité de réattribuer des licences de commutation avant l'expiration de leur validité. Pour ce faire, vous devez établir une connexion au serveur, décocher toutes les cases sur la gauche, puis cliquer sur **Actualiser les licences**. Toutes les licences seront alors mises à disposition sur le serveur et verrouillées sur votre ordinateur. Cela signifie qu'une utilisation de HiCAD/HELiOS n'est possible qu'avec une connexion existante au serveur de licence. Ces licences disponibles peuvent être également réutilisées sur d'autres postes de travail.

### Extraire des licences de commutation sans connexion serveur

Les licences de commutations peuvent également être extraites du serveur de licence sans une connexion réseau existante. Pour cela vous aurez besoin des **Droits administrateur**.

Toutefois, les licences de commutation extraites de cette manière ne peuvent plus être redonnées au serveur de licence. Cela signifie que les licences de commutation extraites du serveur de licence ne seront libérées (automatiquement) qu'une fois le délais d'extraction terminé.

Pour une extraction sans serveur, plusieurs étapes sont nécessaires, d'un côté pour l'administrateur qui possède une connexion réseau au serveur de licence, de l'autre pour le Client (donc votre ordinateur portable) qui lui ne possède pas de connexion réseau au serveur de licence.

Tant que les licences de commutation sont extraites de cette façon, une mise à jour des licences réseau sur le serveur n'est pas possible. Cela vaut également lors de l'achat de nouveaux modules ou de nouvelles licences ou lors d'un changement de la configuration.

Le Client démarre ISD License Manager et va sur l'onglet Remote Locking Code.

| ISD License Man | nger 4.0 —                                                                                                    | $\times$ |
|-----------------|----------------------------------------------------------------------------------------------------|----------|
| Tools           |                                                                                                    |          |
|                 | cense Activator Standalone License Info Commuter License Remote Locking Code Install Remote Authorisation Code HICAD Konfiguration HELiOS Konfiguration Server Monitor<br>Chaine d'identification<br>Chaine d'identification de l'ordinateur actuel :<br>7203926363d3c213338322273b3a2d313a253061313d303893/92a4741445e4e39313326 |          |
|                 | Copier dans le presse-papier Enregistrer sous fichier                                                                                                    |          |
|                 | Envoi de la chaîne d'identification à un destinataire e-mail                                                                                                    |          |
|                 | Adresse e-mail mayamustermann@isdgroup.com Envoyer                                                                                                    |          |
| 1               |                                                                                                    |          |
|                 |                                                                                                    |          |
| I·S·D           |                                                                                                    |          |

Le Client envoie la chaîne de caractères, la chaîne d'identification, à l'administrateur (par courriel ou téléphone). L'administrateur lance ISD License Manager, puis se rend dans l'onglet Commuter License.

| se Man | nager 4.0                                                  |                                          |                                     | -                                   |  |
|--------|------------------------------------------------------------|------------------------------------------|-------------------------------------|-------------------------------------|--|
|        |                                                            |                                          |                                     |                                     |  |
|        | license Activater Standalene License Tefe Commuter License | P. Domoto Locking Codo Jastal Domoto A   | theriantian Code HiCAD Konfeyration | HELIOC Konfiguration Conver Menitor |  |
|        | License Activator Standalone License 1116 Commoter License | Remote Locking Code Install Remote A     | HICAD Konfiguration                 | HELIOS Konfiguration Server Monitor |  |
|        | 109 109 10 10E/EMTM19)                                     |                                          |                                     |                                     |  |
|        | 160.160.10.103(EM1M13)                                     | Verifie nom du serveur / IP              | Rechercher reseau                   |                                     |  |
|        | □-€0 168.168.10.105(EMTM19)                                | Nom                                      | Description                         |                                     |  |
|        | ⊕-⊖⊚ 2899.0                                                | Non de Ferrer                            | Description<br>De-Cl4-              |                                     |  |
|        | <u>⊨</u> <b>_©</b> 2999.0                                  | Nom de licence                           | Profiles                            |                                     |  |
|        | [001] Plot Manager Version "2999.0"                        | Version de licence                       | 2999.0                              |                                     |  |
|        | UU2] HILAD Classic Version "2999.                          | Durée maximale "Lizenz-Check-OUT"        | Bestricted to License Expir         |                                     |  |
|        | IDD41 HiCAD Solution Version "2999                         | Utilisateurs simultanés max              | 10                                  |                                     |  |
|        | - [007] HiCAD VI / AV Version "2999.                       | Tokens de commutation occupés            | 0                                   |                                     |  |
|        |                                                            | Tokens de commutation libres             | 10                                  |                                     |  |
|        | - 0 📰 (009) Tôle Professionnel Version "29                 | Date d'échéance de licence               | Mon Mar 31 23:59:59 202!            |                                     |  |
|        | [010] Profilés Version "2999.0"                            |                                          |                                     |                                     |  |
|        | UT1] Enveloppes de bâtiment Versic                         | -                                        |                                     |                                     |  |
|        |                                                            |                                          |                                     |                                     |  |
|        | 015] Charpente métallique / Escaliers                      |                                          |                                     |                                     |  |
|        |                                                            |                                          |                                     |                                     |  |
|        | [017] Schémas P+ID Version "2999.                          |                                          |                                     |                                     |  |
|        | U21] Surfaces de formes libres Versi                       |                                          |                                     |                                     |  |
|        |                                                            |                                          |                                     |                                     |  |
|        |                                                            | Check out de l'autorisation pour un ordi | nateur extérieur                    |                                     |  |
|        |                                                            | -                                        |                                     |                                     |  |
|        |                                                            | Liconco do commutation : Validité on iou | ro 1                                |                                     |  |
|        |                                                            | Licence de commutation : Validite en jou | <sup>10</sup> 60                    |                                     |  |
|        |                                                            |                                          |                                     |                                     |  |
|        |                                                            |                                          |                                     |                                     |  |
|        |                                                            |                                          | Actualiser les licences             |                                     |  |
|        |                                                            |                                          |                                     |                                     |  |
|        |                                                            |                                          |                                     |                                     |  |
|        |                                                            |                                          |                                     |                                     |  |
|        |                                                            |                                          |                                     |                                     |  |
|        |                                                            |                                          |                                     |                                     |  |
|        |                                                            |                                          |                                     |                                     |  |
|        |                                                            |                                          |                                     |                                     |  |
|        |                                                            |                                          |                                     |                                     |  |
| 9      |                                                            |                                          |                                     |                                     |  |
|        |                                                            |                                          |                                     |                                     |  |
|        |                                                            |                                          |                                     |                                     |  |

Le serveur de licence est sélectionné et les licences nécessaires (modules) activées dans la fenêtre de gauche. Veuillez saisir, dans le champs Licence de commutation : Validité en jours, le nombre de jours que les licences de commutation doivent être extraites du serveur. Durée d'extraction maximale : 60 jours. En règle générale (ou bien si zéro est saisi), c'est alors 1 jour qui sera saisi. Pour extraire la licence de commutation à distance du serveur, l'administrateur doit activer la case Check out de l'autorisation pour un ordinateur extérieur. Les droits d'administrateur sont alors requis.

En cliquant sur **Actualiser les licences**, une nouvelle boîte de dialogue s'affiche, dans laquelle l'administrateur entre la chaîne de caractères obtenue par le Client.

| Chaîne de code de    | e blocage                  |                       |                    |   |
|----------------------|----------------------------|-----------------------|--------------------|---|
| Veuillez saisir le ( | code de verrouillage de l' | ordinateur à distance |                    |   |
| 3e343a38443f2        | 24212b373f3d3231222b2      | 24a41435e47383b30     | )2d20293f34332d2b2 | 9 |
|                      |                            |                       |                    |   |

Après avoir cliqué sur **OK**, une autre boîte de dialogue s'ouvre.

| Chemin fichier de licence                                 | ×          |
|-----------------------------------------------------------|------------|
| Enregistrer l'autorisation de commutation dans le fichier |            |
| C:\Temp\RemoteLicCode-08012023.lic                        |            |
|                                                           | OK Annuler |
|                                                           |            |

L'administrateur saisit ici le chemin cible et le nom de fichier pour les licences à exporter. En cliquant sur **OK**, les licences de commutations seront extraites et exportées dans le fichier, par exemple dans RemoteLic-Code.lic. Assurez-vous qu'un nom de fichier unique est bien utilisé, par exemple en incluant le nom de l'ordinateur supprimé et la date d'expiration dans le nom du fichier.

| ISDLicenseManager                                | × |
|--------------------------------------------------|---|
| Autoriation de commutation réalisée avec succès. |   |
| ОК                                               |   |

La réussite de l'extraction est maintenant affichée. L'administrateur envoie alors le fichier RemoteLicCode.lic au Client.

Une fois que le Client a reçu le fichier comportant les licences de commutation, celui-ci doit redémarrer ISD License Manager et activer l'onglet Install Remote Authorisation Code.

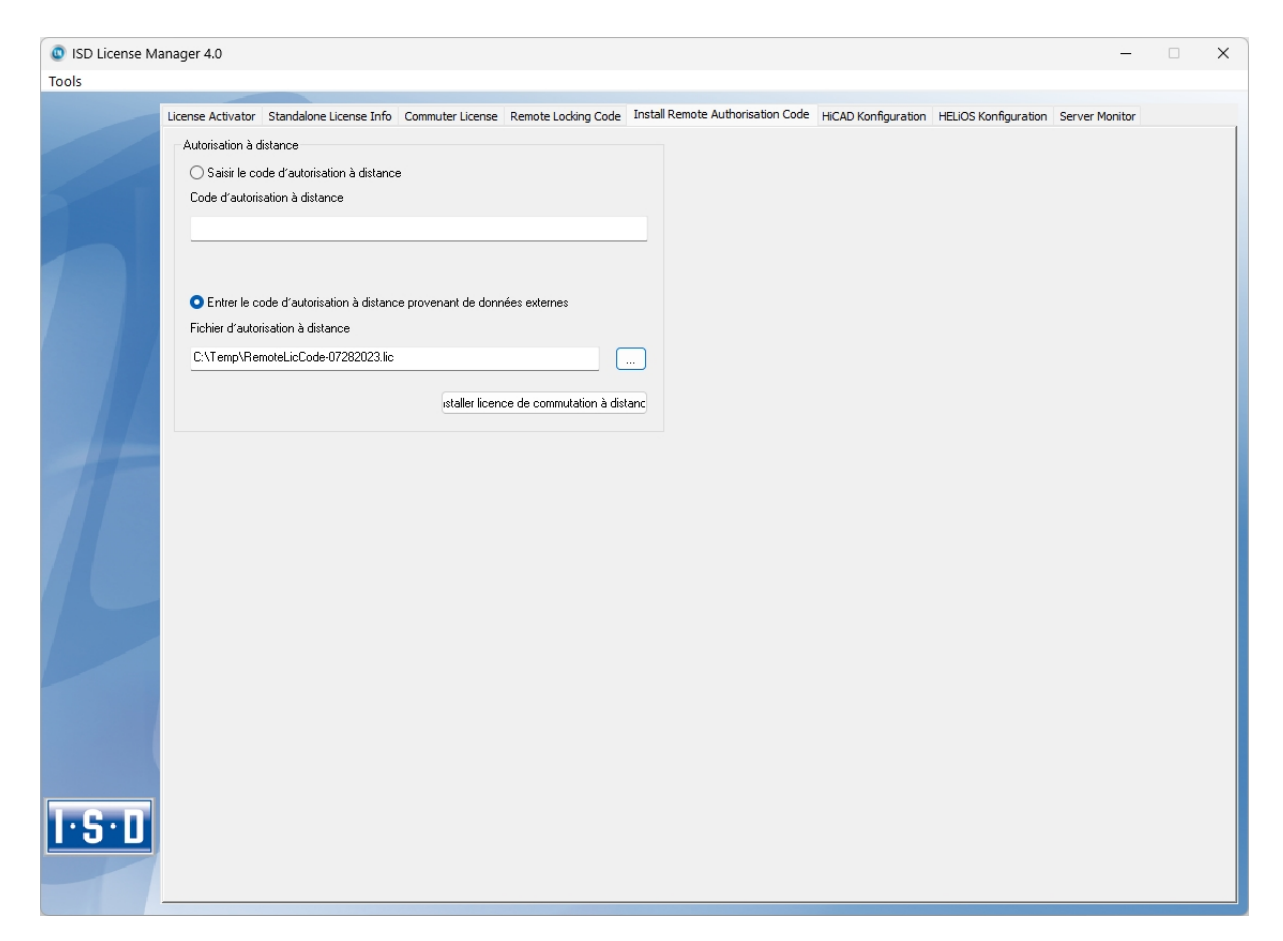

Ici le Client peut installer les licences de commutation reçues directement en sélectionnant le fichier ou bien en copiant son contenu. En cliquant sur **Install Remote Authorisation Code**, les licences de commutation seront installées sur le Client.

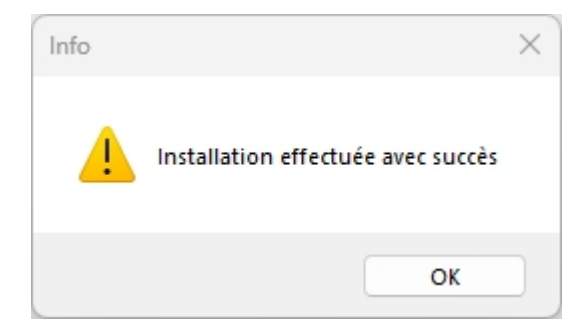

Une fois l'installation réussie, le Client passe à l'onglet Standalone Licence Info.

| License Activ | ator Standalone License Info Co                | ommuter Lice      | nse Remote Locking Code Insta           | I Remote Authorisation Code | HiCAD Konfiguration | HELiOS Konfiguration Server Monitor |  |
|---------------|------------------------------------------------|-------------------|-----------------------------------------|-----------------------------|---------------------|-------------------------------------|--|
| Nouveau       | fichier de licence                             |                   |                                         |                             |                     |                                     |  |
| C:\Pro        | gramData\ISD Software und System               | e\ISDLizena       | 1C3M7MBB44R5ELU                         |                             |                     |                                     |  |
|               |                                                |                   |                                         |                             | åctiver             |                                     |  |
|               |                                                |                   |                                         |                             |                     |                                     |  |
| Licence       | Info                                           |                   |                                         |                             |                     |                                     |  |
| Licenc        | es établies par : ISD So<br>es établies pour : | Itware und 9      | iysteme GmbH                            |                             |                     |                                     |  |
|               | es etablies pour .                             |                   |                                         |                             |                     |                                     |  |
| [010] F       | e<br>Profile                                   | Version<br>2999.0 | Gultig bis:<br>Sat Jul 29 23:59:59 2023 |                             |                     |                                     |  |
|               |                                                |                   |                                         |                             |                     |                                     |  |
|               |                                                |                   |                                         |                             |                     |                                     |  |
|               |                                                |                   |                                         |                             |                     |                                     |  |
|               |                                                |                   |                                         |                             |                     |                                     |  |
|               |                                                |                   |                                         |                             |                     |                                     |  |
|               |                                                |                   |                                         |                             |                     |                                     |  |
|               |                                                |                   |                                         |                             |                     |                                     |  |
|               |                                                |                   | î                                       |                             |                     |                                     |  |
|               |                                                |                   |                                         |                             |                     |                                     |  |
|               |                                                |                   |                                         |                             |                     |                                     |  |
|               |                                                |                   |                                         |                             |                     |                                     |  |
|               |                                                |                   |                                         |                             |                     |                                     |  |
| • 🗋           |                                                |                   |                                         |                             |                     |                                     |  |

Pour actualiser, le Client clique sur le bouton **Activer**. Il obtient alors l'information pour savoir quelles licences sont installées localement sur l'ordinateur.

#### Mentions légales :

© 2024 ISD ® Software und Systeme GmbH tous droits réservés.

Ce manuel ainsi que le logiciel sont mis à disposition sous licence et ne doivent être utilisés ou copiés que conformément aux conventions de licence. Le contenu de ce manuel sert exclusivement au renseignement et peut être modifié sans préavis à tout moment. Il ne peut toutefois pas être considéré comme engagement de la part de ISD Software und Systeme GmbH. L'entreprise ISD Software und Systeme GmbH n'assume aucune responsabilité ou garantie en ce qui concerne l'exactitude des données dans ce document. Aucune partie de cette documentation n'est autorisée à être reproduite, enregistrée dans des bases de données ou distribuée sauf avec l'accord écrit de ISD Software und Systeme GmbH ou permis par la convention de licence.

Tous les produits mentionnés sont des marques déposées de leur producteur respectif.

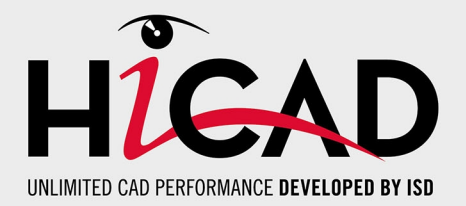

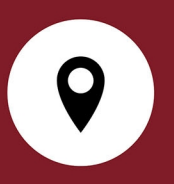

#### Votre contact local

Nous attachons une grande importance au contact direct avec nos clients et partenaires, car seuls un dialogue actif et un échange constant avec la pratique garantissent un développement de logiciels orienté vers les besoins.

Contactez-nous ! Que ce soit à notre siège social à Dortmund ou dans l'une de nos succursales et filiales à proximité, nous serons heureux de répondre à toutes vos questions sur nos produits et services. Nous sommes impatients de vous entendre !

#### Siège Dortmund

ISD Software und Systeme GmbH Hauert 4 D-44227 Dortmund Tél. +49 231 9793-0 info@isdgroup.de

Sur **www.isdgroup.com**, vous trouverez l'ensemble des filiales ISD présentes dans le monde entier.

052024\_HiCAD\_2902 Ce document est généré automatiquement. © 2024 ISD Software und Systeme GmbH